## Installation du Petit Serveur Didapages (PSD) sur un serveur local

Nous vous proposons un mode opératoire pour installer, en local, PSD sur un serveur local (qui va remplir un rôle d'un site Internet installé en réseau) : EasyPHP.

Vous avez besoin :

- Du logiciel EasyPHP 1.8 à télécharger sur votre disque dur à cette adresse : <u>http://puzzle.dl.sourceforge.net/sourceforge/quickeasyphp1-8\_setup.exe</u>
- Du serveur PSD 1.0 à télécharger sur votre disque dur à cette adresse : http://www.didapages.fr/index.php?page=2&action=file&file\_id=13

## Tout d'abord installons EasyPHP sur un des ordinateurs du réseau

## Cliquez sur l'icône du logiciel téléchargé

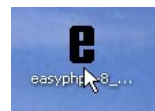

ensuite suivez les différentes instructions :

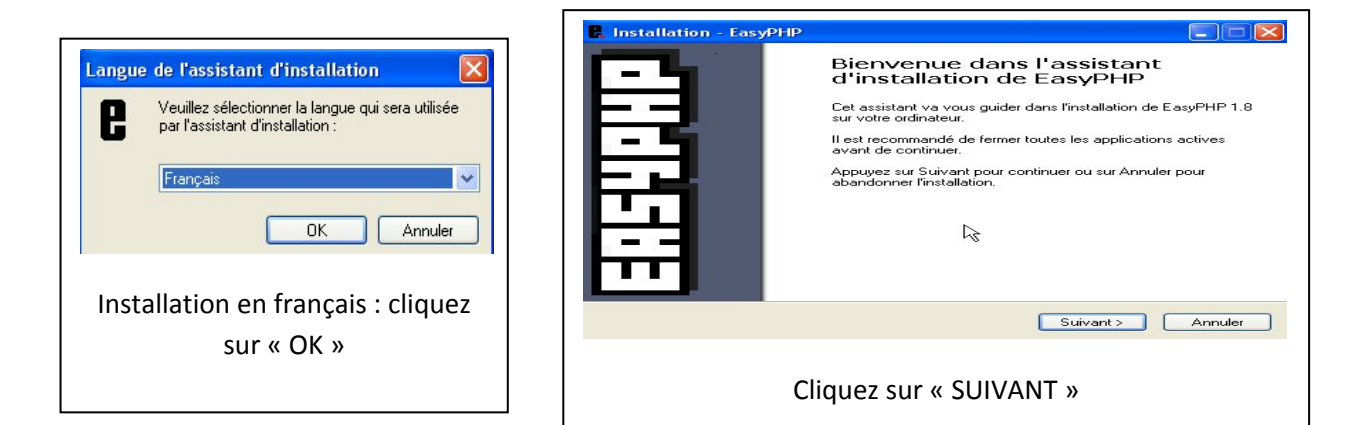

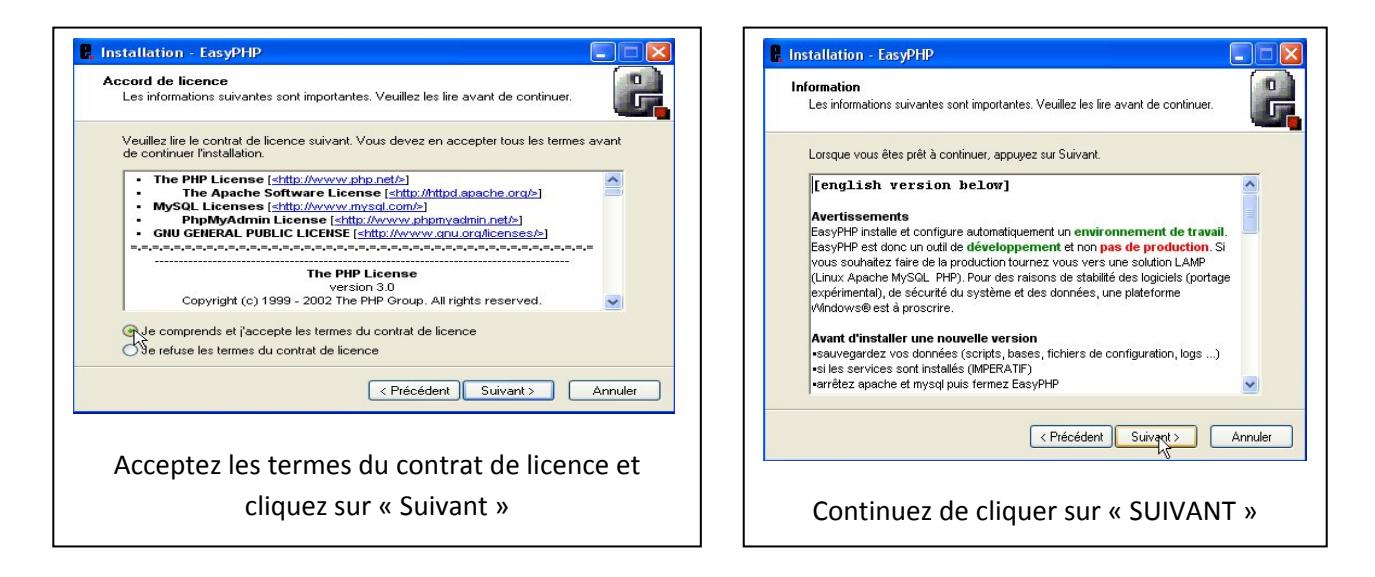

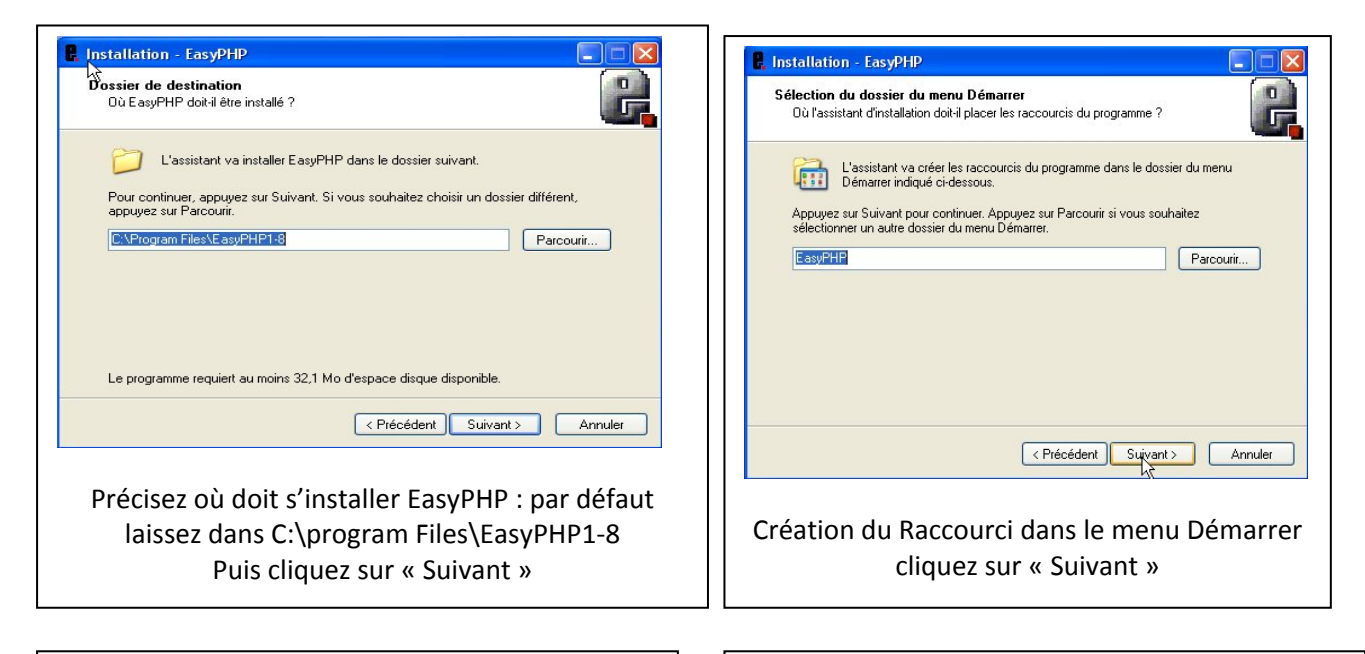

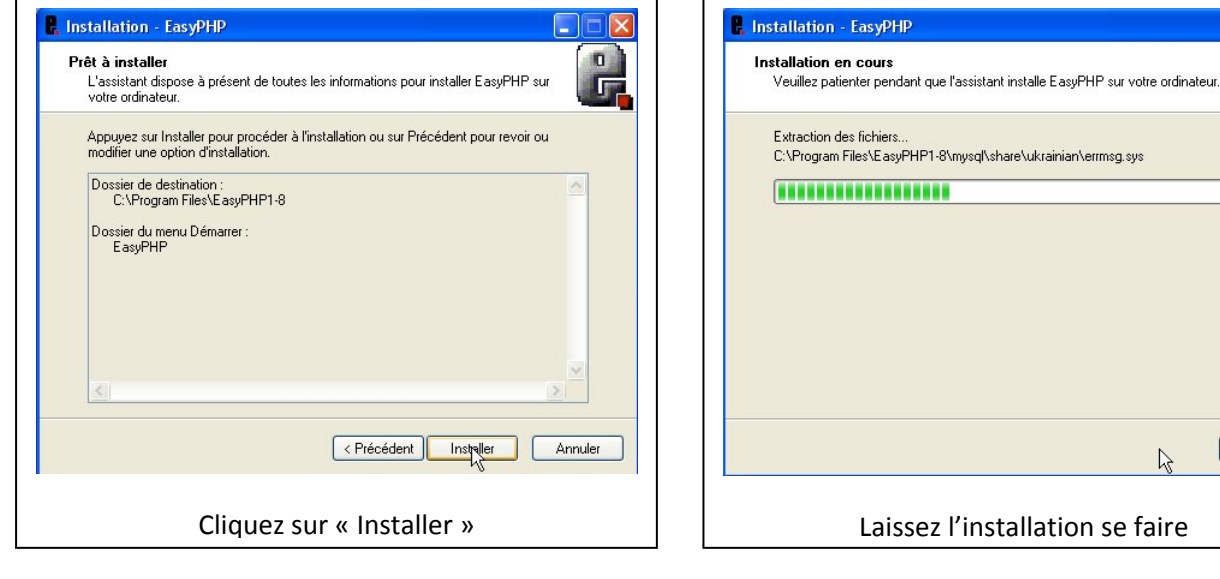

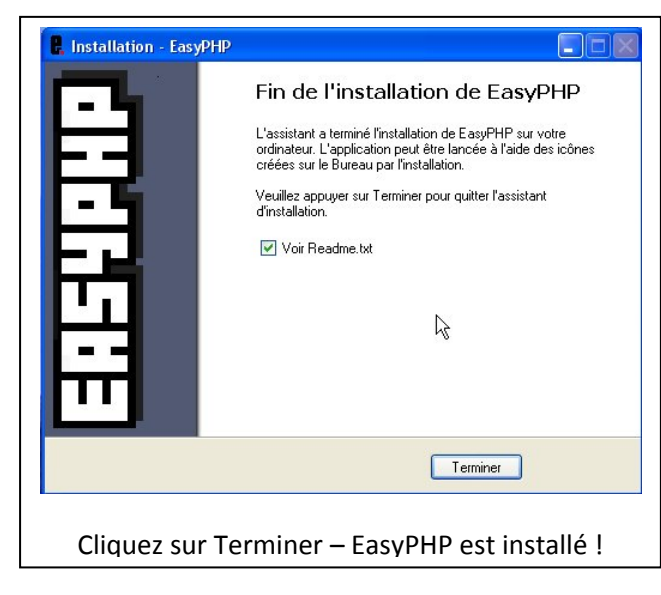

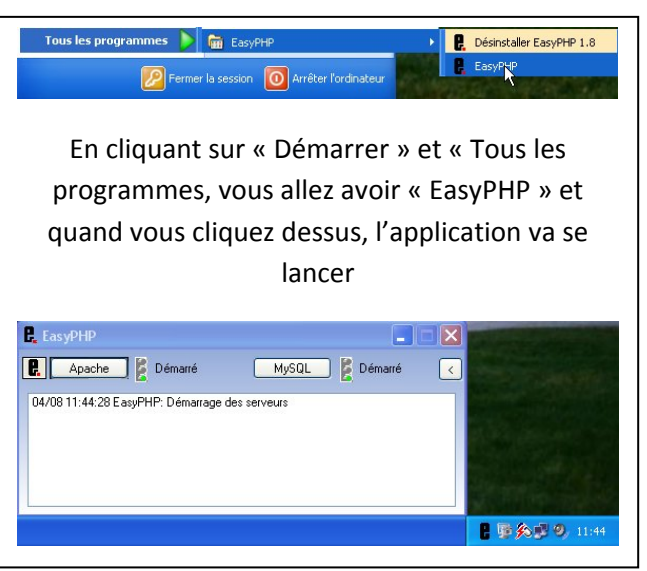

Annuler

0

## Ensuite installons PSD sur ce serveur EasyPHP

Cliquez sur l'icône du logiciel téléchargé (vous devez avoir soit WinRar, Winzip... ou autre dézippeur d'installé sur votre ordinateur)

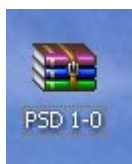

ensuite suivez les différentes instructions :

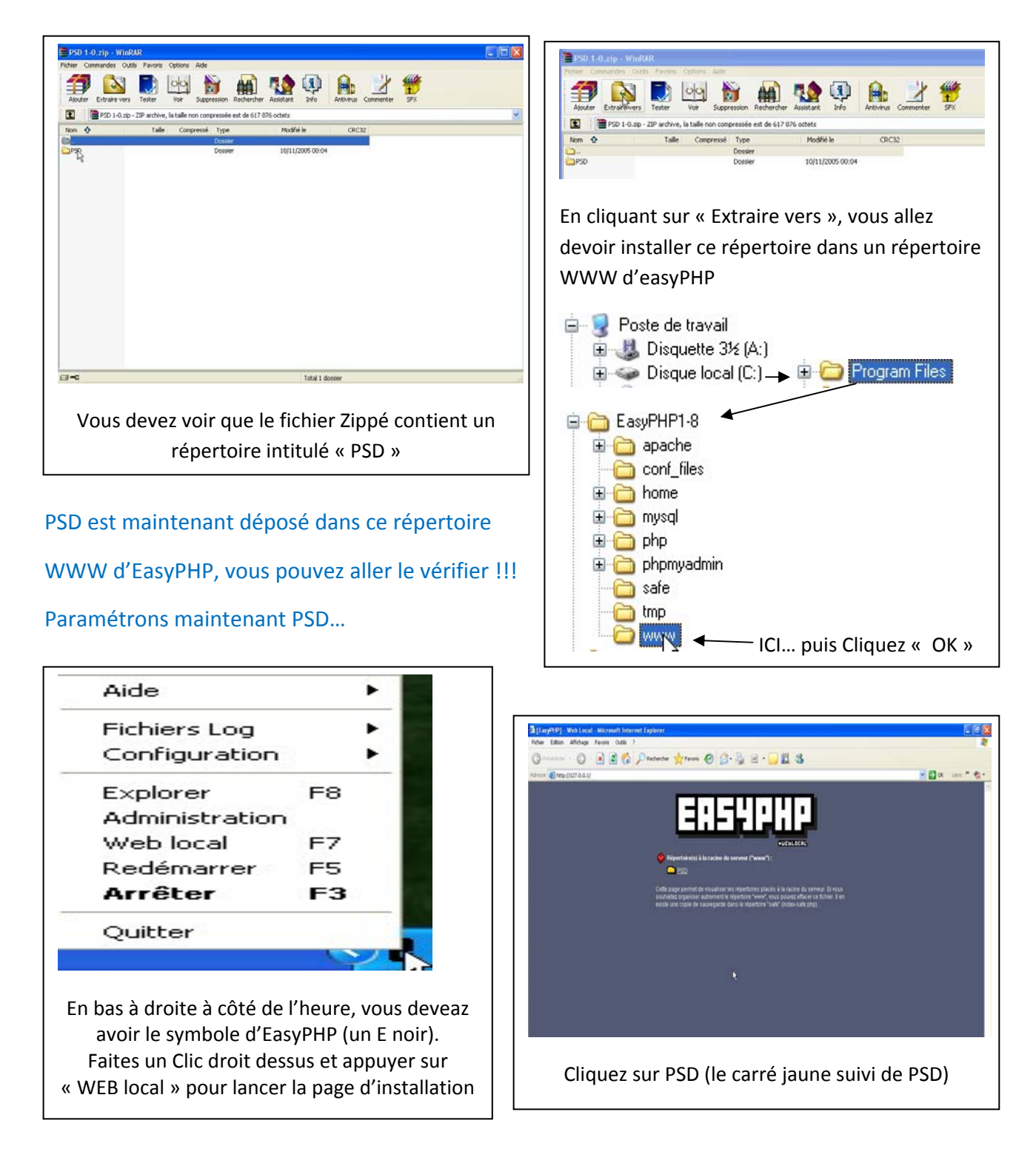

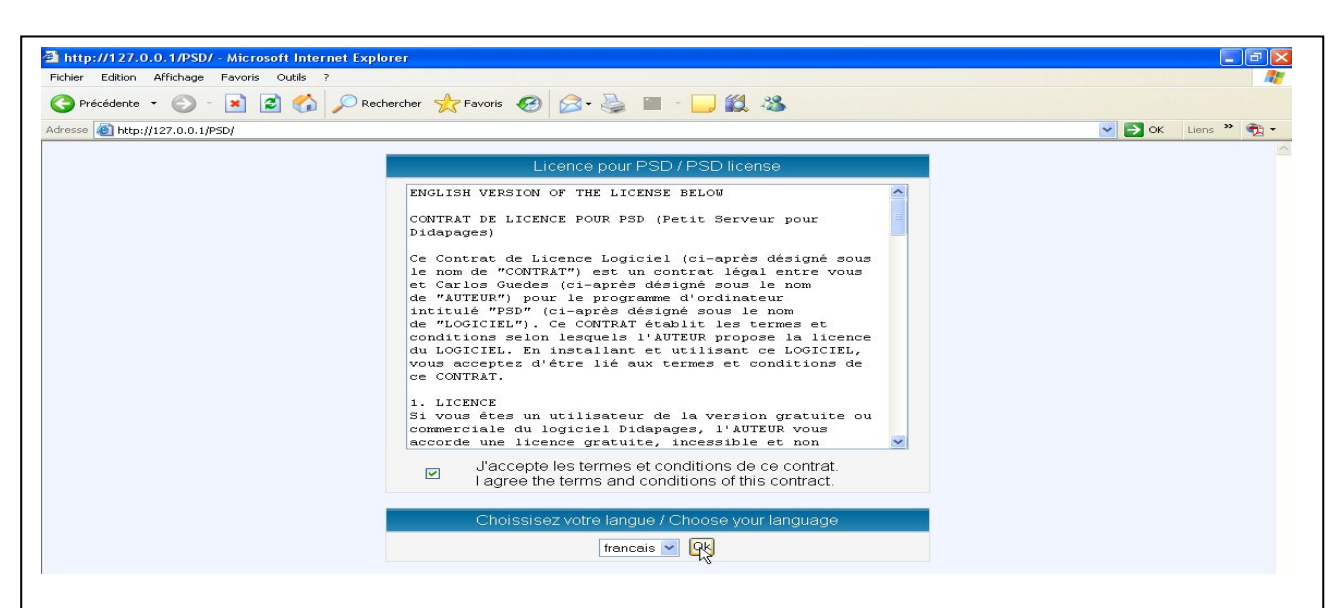

Vous voici sur votre Internet local : un page web s'est ouverte et vous commencez l'installation de PSD : lisez bien les termes de la licence jusqu'au bout et acceptez-les, puis après avoir choisi votre langue : cliquez sur « OK »

| Définissez les codes d'accès à la partie administration.         Nom d'utilisateur admini         Mot de passe motdepasse         Nom l'administrateur         Prénom Monsieur         Enrerister         On va vous demander des informations importantes<br>à ne pas perdre : vous allez être administrateur de<br>ce serveur, donc entrez un nom d'utilisateur, un<br>mot de passe et votre nom et prénom, puis cliquez<br>sur « enregistrer ».         Ce nom d'utilisateur et mot de passe vous<br>permettrons ensuite d'accéder à PSD. | PSD 1.0       PSD 2.0         Pett Serveur pour Didapages         Nouveles concernent PSD et Didapages         En cours do rédatcions         Nouveles concernent PSD et Didapages         Présentation et didacticiels         En cours do réalisation         Vous voici sur PSD :         -       La 1 <sup>ère</sup> icône relie les cours et les apprenants         -       La 2 <sup>ème</sup> permet l'inscription des apprenants (nom et mot de passe)         -       La 3 <sup>ème</sup> pour télécharger les livrets         -       La 4 <sup>éme</sup> pour les paramètres et la dernière, pour quitter |
|----------------------------------------------------------------------------------------------------|----------------------------------------------------------------------------------------------------|
| PSD 1.0     Petit Serveur pour Didapages       Messages d'accuels (todo simple ou HTML)     Meddier       Message par défaut pour les apprenants     Message de la page d'identification       Bienvenue sur cet espace qui ya vous     Imagour,                                                                                                    | Tout d'abord, appuyez sur la petite roue dentée<br>pour paramétrer votre PSD :                                                                                                    |

Ajcuter
Supprimer

Nom: Padministrateur

Prénom : Monsieur

Aucun ense

Modifier

4

4

Exemples : Cours/Maths/Géométrie ; A faire avant vendredi ; Astronomie/

4

Nom d'utilisateur : admin

Mot de passe

Nom d'utilisateur

Mot de passe

Nom Prénom

- Les messages sur la page d'accueil et sur la page d'indentification
- La boite à catégorie : entrez le nom tel Biologie puis cliquez sur « Ajouter »
- Et ici vous pouvez changer le mot de
- passe de l'administrateur mais surtout créer des droits pour des enseignants ou tuteurs

| PSD 1.0<br>Petit Serveur pour Didapage | :5                           | 2 絶 🏂 🕯         | ¢ 🗙          |
|----------------------------------------|------------------------------|-----------------|--------------|
| Importer un nouveau cours              |                              |                 | Importer     |
| Cours Didapages à importer : (Zip      | < 2M)                        | Parco           | ourir        |
| Nom Titre                              |                              | /               |              |
| Catégorie                              | < Boit                       | te à catégories | *            |
| Liste des cours installés              |                              | /               |              |
| Taille Nom                             | Titre                        | Modifier Accès  | s Voir Suppr |
|                                        | Aucun cours n'est installé ! |                 |              |
|                                        | /                            |                 |              |

Ici, en cliquant sur l'icône représentant des livres, vous pouvez téléchargez des ressources faites avec Didapages et les relier aux catégories paramétrées préalablement Pour importer un cours, vous devez avoir fait le nécessaire du côté Didapages.

- Ici, cliquez sur « Parcourir » pour aller recherche le fichier Zippé,
- Puis renseignez les cases « Nom, Titre » et choississez une des catégories paramétrés (Biologie par exemple),
- Et cliquez sur « Importer » et votre cours vient rejoindre le serveur PSD.

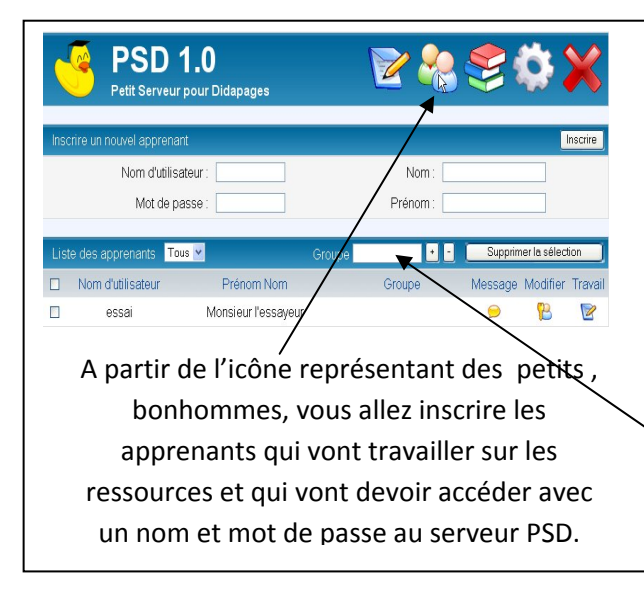

Vous allez inscrire des apprenants :

- Entrez leur nom d'utilisateur et leur mot de passe (colonne de gauche) : ces éléments leur permettront d'entrer sur PSD pour faire leur cours
- Entrez leur prénom et nom (colonne de droite),
- Cliquez sur « Inscrire »,
- En bas, cliquez sur le carré de leur nom, puis donnez un nom de groupe (pour les identifier) et cliquez sur « + ».

| PSD 1.0<br>Petit Serveur pour Didapages                                                                                                    |
|----------------------------------------------------------------------------------------------------|
| Inscrire un apprenant ou un groupe à un cours                                                                                                    |
| Inscrire essai  Au cours Catégorie Boîte à catégories</td                                                                                                    |
| Voir les inscriptions de Tous les apprenants v pour Tous les cours v                                                                                                    |
| Aucune inscription n'a été trouvée !<br>Ici, en cliquant sur le petit livre, vous allez relier des apprenants à des cours, tout simplement !                                                                                                    |
| Intep://127.0.0.1/PSD/index.php - Microsoft Internet Explorer         Picker Edition Affichage Fevoris Outle ?         © Précédente - Original Précédente - Original Précédente - Ori |
| Nom d'utilisateur essai                                                                                                    |

En relançant l'adresse de votre Web local, vous reviendrez sur PSD et l'apprenant pourra entrer !